# 2022 年度 ②生徒所有端末キッティング手順

# (学校編)

| 作成者: | 山梨県教育委員会 |
|------|----------|
| 作成日: | 2022/6/6 |
| 版番号: | 0.4      |

| 改訂履歴                                   | . 2 |
|----------------------------------------|-----|
| 概要と事前準備                                | 3   |
| 1.生徒所有端末初期設定(想定作業時間:20 分)              | 4   |
| 2.Office アプリケーションのインストール (想定作業時間:20 分) | .11 |

## 改訂履歴

| 改訂日        | 版番号 | 頁 | 改訂内容            |
|------------|-----|---|-----------------|
| 2022/04/01 | 0.1 |   | 初版制定            |
| 2022/05/30 | 0.2 |   | 端末名称を統一(生徒所有端末) |
| 2022/06/03 | 0.3 | 2 | 改訂履歴追加          |
| 2022/06/06 | 0.4 | 6 | 1.(8)説明文を強調     |
|            |     |   |                 |
|            |     |   |                 |
|            |     |   |                 |
|            |     |   |                 |
|            |     |   |                 |
|            |     |   |                 |
|            |     |   |                 |
|            |     |   |                 |
|            |     |   |                 |
|            |     |   |                 |
|            |     |   |                 |
|            |     |   |                 |
|            |     |   |                 |
|            |     |   |                 |
|            |     |   |                 |
|            |     |   |                 |
|            |     |   |                 |

### 概要と事前準備

### ● 概要

EC サイトで購入した生徒所有端末を、学校で初期設定するためのマニュアルです。

● 事前準備

以下のものがそろっていることを確認します。

□ EC サイトで購入した生徒所有端末

□ 学校から配布された各種アカウント情報の通知書類

### 1.生徒所有端末初期設定 (想定作業時間:20分)

| (1) | 生徒所有端末を開梱し、AC アダプタを接続します。                                |                                |
|-----|----------------------------------------------------------|--------------------------------|
| (2) | 生徒所有端末の電源ボタンを押します。                                       |                                |
| (3) | しばらくすると、[お住まいの地域はこちらでよろしいで<br>すか?]画面が表示されますので、「日本」を選択し「は | お住まいの地域はこちらでよろしいですか?           |
|     | い」をクリックします。                                              | 台湾                             |
|     |                                                          | 中央アフリカ共和国                      |
|     |                                                          | +B                             |
|     |                                                          | 南アフリカ                          |
|     |                                                          | 南國                             |
|     |                                                          |                                |
|     |                                                          |                                |
| (4) | [キーボードレイアウト]画面が表示されますので、「はい」                             | キーボード レイアウトはこちらでよろしいで          |
|     | をクリックします。                                                | すか?                            |
|     |                                                          | 別のキーボードレイアクトも使用する場合は、次で追加できます。 |
|     |                                                          | Microsoft IME                  |
|     |                                                          |                                |
|     |                                                          |                                |
|     |                                                          |                                |
|     |                                                          |                                |
|     |                                                          |                                |
|     |                                                          |                                |

| (5) | [二つ目のキーボードレイアウト]画面が表示されますの<br>で、「スキップ」をクリックします。 | 2 つ目のキーボード レイアウトを追加します<br>か?                                                                                                    |
|-----|-------------------------------------------------|----------------------------------------------------------------------------------------------------|
|     |                                                 |                                                                                                    |
|     |                                                 | レイアフトの油加 スキップ                                                                                                    |
| (6) | [ネットリークに接続しましょう]画面が表示されますの                      |                                                                                                    |
|     | ぐ、子校の初期設定用無線 LAN に接続します。                        |                                                                                                    |
|     | (※初期設定用無線 LAN の設定情報は尤主に確認して<br>ください。)           |                                                                                                    |
| (7) | [Windows 使用許諾契約]画面が表示されますので「同                   | Windows 10 使用許諾契約                                                                                                    |
|     | 意」をクリックします。                                     |                                                                                                    |
|     |                                                 | 最終史新: 2021 年 6 月                                                                                                    |
|     |                                                 | Windows オペレーティング システム<br>お客様のR住地(または法人の場合は主たる実務地)が米国内である場合は、第 11 条の拘束力のある仲孤および集団訴訟の権利放棄<br>に関する島田全で描述ください。この規定は、紛争を解決する方法に診避を及ぼします。                                                                                                    |
|     |                                                 | このたびはマイクロソフトをお願びいただきありがとうございます。<br>お客様が本 Windows ソフトウェアを取得された方法に応じて、本文は、() お客様のデバイスと共に本ソフトウェアを頒布するデバ                                                                                                    |
|     |                                                 | イス製造業者またはソフトウエアインストール業者とお客様の増で、または(ii) お客様が本ソフトウェアを小売業者から取得された<br>場合は、活業後とMicrosoft Corporation (またはお客様の)風性いちしくはたる業務能に応応そイクロソフトの間違会社の一社) の<br>置で、解結されるライビンス契約書でき。マイクロソフトまたはそのいずけかの感達会社が生産したデバイスについてはマイクロソ<br>フトがデバイス製造業者であり、お客様が本ソフトウェアをマイクロソフトから直接取得された場合はマイクロソフトが小売業者と<br>なります。ポリュームライビンスのお客様の場合、本ソフトウェアの使用については、本契約よりもポリュームライビンス契約の<br>方が優先適用されます。 |
|     |                                                 |                                                                                                    |

| (8)  | [個人用または組織用の選択]画面が表示されるので、<br><mark>「組織用に設定」を選択</mark> し「次へ」をクリックします。                                                                                  | 設定する方法を指定してください。                                                                                                    |
|------|----------------------------------------------------------------------------------------------------|----------------------------------------------------------------------------------------------------|
| (9)  | [Microsoft アカウントでサインイン]と表示されたら配<br>布されたアカウント通知の 1.Microsoft アカウント欄に<br>ある「ID」を入力し「次へ」をクリックします。<br>※日本語入力が有効な場合、キーボードの左上の「半角/全角」キーを押<br>し、日本語入力を解除します。 | Microsoft アカウントでサインイン<br>展場または安板フカウント 展場または安板フカウント 「大阪をいまれ」 「大阪をいまれ」 それまりフィモーでガッング どれまりフィモーでガッング どのプロクントを使うべきですが、 びの方のクントを使うべきですが、 びの方のクントを使うべきですが、 グログロンドを使ったのでは、 グログロンドがインに参加さび グログロンド・グロンドをついます グログロンドインに参加さび グログロンドインに参加さび グログロンドインに参加さび グログロンドインに参加さび グログロンドインについます |
| (10) | [パスワード入力]画面が表示されますので、配布された<br>アカウント通知の 1.Microsoft アカウント欄にある「仮<br>パスワード」を入力し「次へ」をクリックします。<br>※既に仮パスワードを変更済みの生徒は、新パスワードを入力してくだ<br>さい。                  | パスワードの入力<br>                                                                                                    |

| (11) | [デバイスのプライバシー設定の選択]画面が表示されま<br>すので「同意」をクリックします。                          | <page-header><page-header><section-header><text><section-header><text><text><text><text><text><text><text><text><text><text><text><text><text><text><text><text></text></text></text></text></text></text></text></text></text></text></text></text></text></text></text></text></section-header></text></section-header></page-header></page-header> |
|------|-------------------------------------------------------------------------|----------------------------------------------------------------------------------------------------|
| (12) | [ようこそ]画面が表示されます。<br>その後、Windows の初期設定画面が表示されますの<br>で、しばらくお待ちください。(5分程度) | アビン・レン・アン・ファン・アン・アン・アン・アン・アン・アン・アン・アン・アン・アン・アン・アン・アン                                                                                                    |
| (13) | Windows の TOP 画面が表示されますので、「enter」<br>キーを押します。                           | 07:08°<br>зядец (ж)<br>*.                                                                                                    |

| (14) | 配布されたアカウント通知の 1.Microsoft アカウント欄<br>にある「仮パスワード」を入力し「→」ボタンをクリックしま<br>す。<br>※既に仮パスワードを変更済みの生徒は、新パスワードを入力してくだ<br>さい。 |                                                               |
|------|----------------------------------------------------------------------------------------------------|---------------------------------------------------------------|
| (15) | Windows のデスクトップ画面が表示されます。                                                                                         |                                                               |
| (16) | 端末名を変更します。<br>[Windows ボタン→設定]を開きます。                                                                              | ● Mixed Reality ボータル<br>● ● ● ● ● ● ● ● ● ● ● ● ● ● ● ● ● ● ● |

| (17) | [Windowsの設定]画面が表示されますので「システム」<br>を選択します                                                                                                    | <sup>設定</sup> - ロ ×<br>Windowsの設定                                                                                                    |
|------|----------------------------------------------------------------------------------------------------|----------------------------------------------------------------------------------------------------|
|      |                                                                                                    | 設定の検索                                                                                                    |
|      |                                                                                                    | システム         デバイス           ディスアレイ、サウンド、透知、電源         第1           Blaetooth、ブリンター、マウス                                                                                                    |
|      |                                                                                                    | 電話<br>Android, iPhone のリンク         ネットワークとインターネット<br>Wi-Fi、 唱作モード、VPN                                                                                                    |
| (18) | [詳細情報タブ]を選択し、「この PC の名前を変更」を選<br>択します。                                                                                                    | <ul> <li>★ 設在</li> <li>▲ 市ム</li> <li>         が田信報         アバイスD D9732881-C3A4-4550-845D-9AD887805782.         アクタクム     </li> <li>アクスクム</li> <li>アパイスD D9732881-C3A4-4550-845D-9AD887805782.</li> <li>アクスクム</li> <li>アクスクム</li> <li>ア</li></ul> |
| (19) | [PC 名を変更する]画面が表示されますので、通知書の<br>2. BYOD 端末の名称にある「端末名」を入力し「次へ」を<br>選択します。<br>※日本語入力が有効な場合、キーボードの左上の「半角<br>/全角」キーを押し、日本語入力を解除します。特に"-<br>"(ハイフン)を入力する際に、全角の"—"で入力しない<br>よう注意してください。<br>※端末名は間違いのないように入力してください。指定<br>された端末名以外を入力した場合、端末が正常に動作し<br>ない場合があります。 | PC 名を変更する<br>文字、ハイフン、数字の組み合わせを使うことができます。<br>現在の PC 名: PC-053<br>次へ キャンセル                                                                                                    |
| (20) | 「今すぐ再起動する」を選択し、端末を再起動します。                                                                                                    |                                                                                                    |

| (21) | ログイン画面が表示されますので、ログインします。     |                                                         |
|------|------------------------------|---------------------------------------------------------|
| (22) | 起動後しばらく(10 分程度)し、デスクトップ上に以下ア | 6<br>San                                                |
|      | イコンが表示されることを確認します。           |                                                         |
|      | ·Chrome                      | Rec Rec Rec Rec Rec Rec Rec Rec Rec Rec                 |
|      | また、タスクバー上に、以下アイコンが表示されているこ   |                                                         |
|      | とも確認します。                     |                                                         |
|      | ·ISGC                        |                                                         |
|      | (もし表示されていない場合は、端末名が間違っている    |                                                         |
|      | 可能性がありますので、手順(15)からやり直してくださ  |                                                         |
|      | し、)                          | <ul> <li>・・・・・・・・・・・・・・・・・・・・・・・・・・・・・・・・・・・・</li></ul> |
| (23) | 以上で、生徒所有端末初期設定は完了です。         |                                                         |

### 2.Office アプリケーションのインストール (想定作業時間:20 分)

| (1) [Windows ボタン→Office]を開きます。                       |                                |
|------------------------------------------------------|--------------------------------|
| (2) office ホームページが開くので、「office のインストー<br>ル」をクリックします。 | Office       -       □       × |

| (3) | 「Office 365 アプリルをクリックします。 | Office      |                                                                | – n ×                                                               |  |
|-----|---------------------------|-------------|----------------------------------------------------------------|---------------------------------------------------------------------|--|
|     |                           |             |                                                                |                                                                     |  |
|     |                           |             |                                                                |                                                                     |  |
|     |                           |             | こんにちは                                                          | Office のインストール ~                                                    |  |
|     |                           | Ŧ           |                                                                | Office 365 アプリ<br>↓ Outlook, OneDrive for Business, Word,           |  |
|     |                           | w           | 取近使うたファイル ビノ田の 日力と共有<br>                                       | <ul> <li>Excel、PowerPoint などが含まれます。<br/>その他のインストール オプション</li> </ul> |  |
|     |                           |             |                                                                | → 別の言語を選択するか、サブスクリプション<br>で利用できるその他のアプリをインストール                      |  |
|     |                           | •           |                                                                | U# 9.                                                               |  |
|     |                           |             |                                                                |                                                                     |  |
|     |                           |             | -                                                              |                                                                     |  |
|     |                           |             | <u>N</u>                                                       |                                                                     |  |
|     |                           |             |                                                                |                                                                     |  |
|     |                           | <b>u</b> ji |                                                                |                                                                     |  |
|     |                           | EB          | 表示数を増やす ~                                                      | その他の OneDrive のドキュメント →                                             |  |
|     |                           |             |                                                                |                                                                     |  |
| (4) |                           |             |                                                                |                                                                     |  |
|     |                           | どのアプ        | リで開きますか?                                                       |                                                                     |  |
|     |                           | このアプリ       | Jを今後も使う<br>Microsoft Edge                                      |                                                                     |  |
|     |                           |             | Microsoft Edge<br>Microsoft の新しいブラウザーでは、オンラインでできることが広<br>がります。 |                                                                     |  |
|     |                           | その他の        | オプション                                                          |                                                                     |  |
|     |                           | 9           | Google Chrome<br>新規                                            |                                                                     |  |
|     |                           | Ø           | Internet Explorer                                              |                                                                     |  |
|     |                           | e           | Microsoft Edge                                                 |                                                                     |  |
|     |                           | 13          | Microsoft Store でアプリを探す                                        |                                                                     |  |
|     |                           |             | このアプリを使う                                                       |                                                                     |  |
|     |                           |             |                                                                |                                                                     |  |
|     |                           |             | ОК                                                             |                                                                     |  |
|     |                           |             |                                                                |                                                                     |  |

| (5) | 右記画面が表示された場合は、「はい」をクリックします。 | ユーザーアカウント制御       ×         このアプリがデバイスに変更を加えることを許可しますか?         ① Microsoft Office         確認済みの発行元: Microsoft Corporation<br>ファイルの入手先: このコンピューター上のハードドライブ         詳細を表示         はい       いいえ                                                                                                    |  |
|-----|-----------------------------|----------------------------------------------------------------------------------------------------|--|
| (6) | しばらくすると右記画面が表示されます。         | Microsoft      W     Nicrosoft     Nicrosoft |  |

| (7) | [すべて完了です。Office はインストールされました]<br>画面が表示され、コンピューター上の Office アプリケ<br>ーションの場所を示すアニメーションが再生されると、イ<br>ンストールは終了です。「閉じる」をクリックします。 | Microsoft                                                                                                    | <ol> <li>(1)</li> <li>office はインフ<br/>あには (スタート)を少<br/>閉じる(C)</li> </ol>                                                                                                    |                                  | t.    |  |
|-----|----------------------------------------------------------------------------------------------------|----------------------------------------------------------------------------------------------------|----------------------------------------------------------------------------------------------------|----------------------------------|-------|--|
| (8) | Office(Excel、Word、PowerPoint の何れか)を起<br>動し、Office365のアカウントでログインします。<br>以降「Excel」にて説明します。<br>[Windows ボタン→Excel]を開きます。     | k<br>[スマホ連携リンク]<br>a) ビューアー<br>Cortana<br>CubeSoft ~<br>Excel<br>S<br>Google Chrome<br>Groove ミュージック<br>Microsoft Edge<br>Microsoft Edge<br>Microsoft Intune Management Ext ~<br>Microsoft Office ツール ~<br>Microsoft Store<br>Microsoft Store<br>Microsoft Toams<br>CIC入力して検索 | کارتان کاری کاری         Office         Outlook         OneDrive         NEC         المالية المالية الماليية المالية المالية المالية المالية المالية المالية المالية المال | y<br>Word<br>PowerPoint<br>Teams | Excel |  |

| (9)  | 「空白のブック」をクリックします。                          |                                                                                                    |
|------|--------------------------------------------|----------------------------------------------------------------------------------------------------|
| (10) | Excel 画面の右上タスクバー上に生徒の氏名が表示さ<br>れることを確認します。 | Image: Section of the section of the section of th |
| (11) | 以上で、Office アプリケーションのインストールは完了<br>です。       |                                                                                                    |